## 1.退院処理

※薬VANは閉じた状態で行います。起動している場合は終了してください。

### <データ受信>

 パソコンのデスクトップに作成されている 右のアイコン【薬VANポータル】を開く。

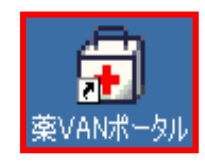

② 【バックアップ機能(USBなど)】をクリックし、USBへのバックアップを行ってください。

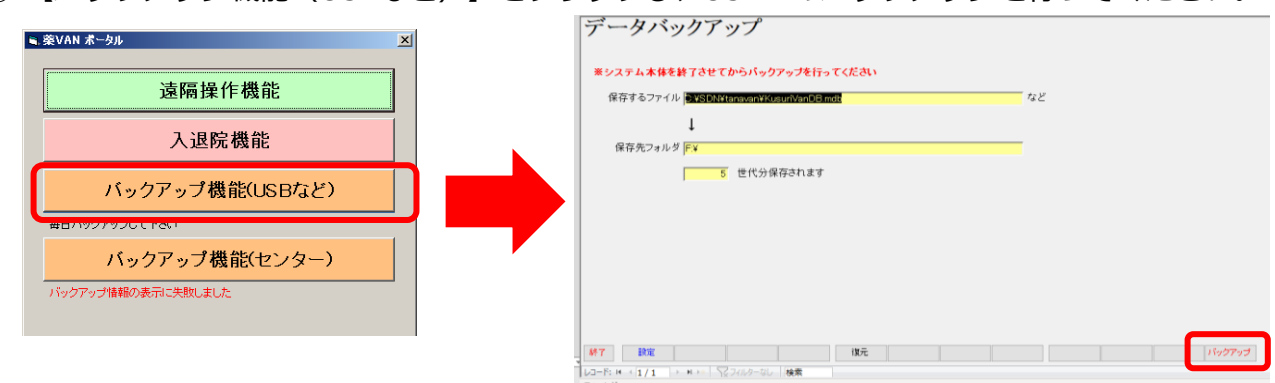

③ 【入退院機能】をクリックします。

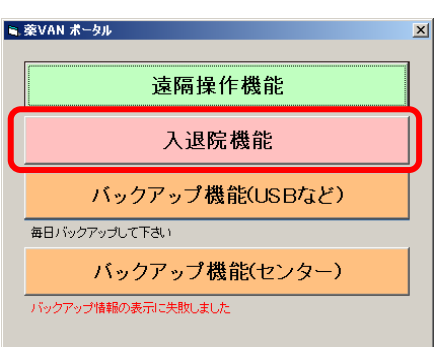

【退院】をクリックします。

【はい(Y)】を押すと、処理が開始されます。 終了するまでしばらくお待ちください。

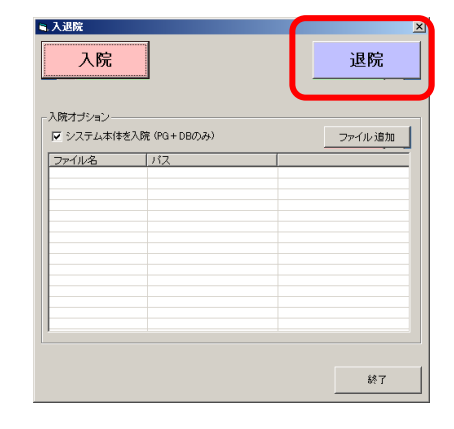

処理が正常に終了すると右の表示が 出てくるので、【OK】をクリックします。

【OK】を押すと、入退院機能の画面は 自動で閉じられます。

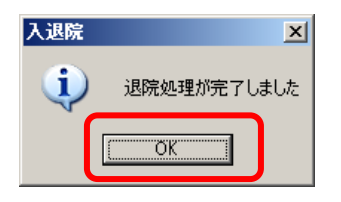

別紙①

#### <受信したデータの確認>

データが正しく受信できたか確認します。

④ デスクトップにある【PC】をクリックします。

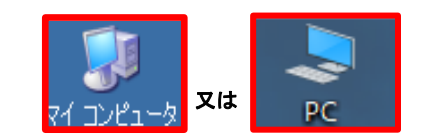

\*お使いのPCによっては【マイコンピューター】の場合もあります

| ローカルディスク(C:¥)を                  | ローカルディスク (C:)        |
|---------------------------------|----------------------|
| 開いて下さい。                         | 空き領域 34.3 GB/99.8 GB |
| SDNフォルダを開きます。                   | Windows              |
| Tanavanフォルダを開きます                | Brogram Eilos        |
| 【店舗Ver1704→2006.exe】 が取得できている事を | LOG                  |
| 確認して下さい。                        | ④ 店舗Ver1704→2006.exe |

\*お使いのPC環境によっては拡張子(.exe)が表示されてない場合がありますが問題ありません。

※VerUPツールが確認できれば退院処理の完了です。 VerUPツールが確認できない場合は薬VANサポート専用窓口までご連絡ください。

# 2.バージョンアップツール実行手順

## ■バージョンアップ作業■

①作業前に、薬VANポータルを終了して下さい。

|      | 遠隔操作機能<br>                  |
|------|-----------------------------|
|      | 入退院機能                       |
|      | バックアップ機能(USBなど)             |
| 毎日バッ | クアップして下さい                   |
|      | バックアップ機能(センター)              |
| 前回バッ | ックアップ日時:2014/02/24 09:26:31 |

又は

コンピュ

PC

②デスクトップの薬VAN用ショートカットを削除してください

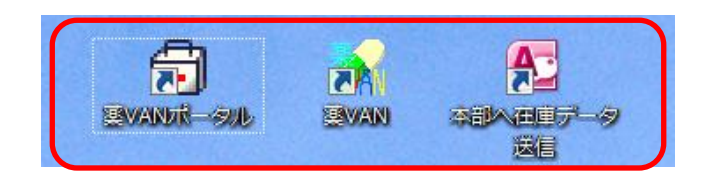

③C:¥SDN¥tanavanの【店舗Ver1704→2006】を開いてください。

※ お使いのパソコンによっては「コンピュータ」と表示されている 可能性があります。

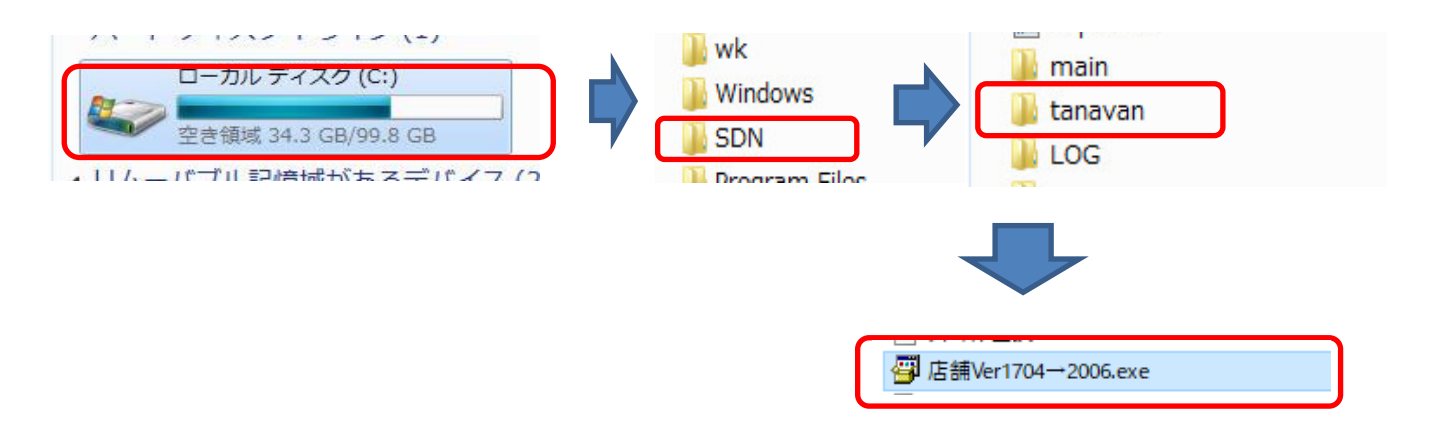

④【店舗Ver1704→2006.exe】をダブルクリックして【展開】ボタンを押して下さい。

| Lhaplus Self Extractor                                                                                                    | X                                                                                                    |
|----------------------------------------------------------------------------------------------------|----------------------------------------------------------------------------------------------------|
| 展開先のフォルダ(D):<br>②¥SDI¥tanavan 参照(B)                                                                                                    |                                                                                                    |
| 展開されるファイルビド<br>「店舗Ver 17041907VFileCopy vbs<br>店舗Ver 17041907VFileCopy vbs<br>店舗Ver 17041907VFILESVmaniKvurkarea¥<br>店舗Ver 17041907VFILESVmaniKvurkarea¥<br>店舗Ver 17041907VFILESVmaniXvurkireop ADODBdll<br>店舗Ver 17041907VFILESVmaniXvUrkireop ADODBdll                                                                                                    | Lhaplus Self Extractor X<br>展開先のフォルダ(D):                                                                                                    |
| LEAR Ver 1704 1801 Art LES 4TANA WAYS UNV NNC 600 001<br>LEAR Ver 1704 1801 Art LES 4TANA WAYS UNV NNC 600 001<br>LEAR Ver 1704 1801 Yani 文字 Bwin804 LSt<br>LEAR Ver 1704 1801 Yani 文字 Bwin804 LSt<br>LEAR Ver 1704 1801 YAC TEST // 44 Access Runtime 2010 bp2 exe<br>LEAR Ver 1704 1801 YAC TEST // 44 Access Runtime 2010 bp2 exe<br>LEAR Ver 1704 1801 YAC TEST // 44 Access Runtime 2010 bp | Sector         Sector           REBENGSOFTANCES         Sector           Sector         Sector           Sector         Sector           Sect |
|                                                                                                    | Radia const of on the construction was<br>展開(E) 終了(>                                                                                                    |

エラーなく展開出来ましたらC:¥SDN¥tanavan配下に下記のフォルダが作成されています。

⑤ C:¥SDN¥tanavan配下【店舗Ver1704→2006】を開いて下さい。

| _ |                |  |
|---|----------------|--|
|   | 店舗Ver1704→2006 |  |

⑥「★一括インストール.bat」を右クリックし【管理者として実行】をクリックしてください。

| ■ 東WAN4221-147241                                                                   | 2019/06/17 16:                  |                        |
|-------------------------------------------------------------------------------------|---------------------------------|------------------------|
| <ul> <li>★一括インストール.bat</li> <li>CreateShortcut.vbs</li> <li>FileCopy.vbs</li> </ul> | つつれる/05/04.04<br>開く(O)<br>編集(E) | nt S                   |
| <ul> <li>ini変更win8.lst</li> <li>ini変更win864.lst</li> </ul>                          | 印刷(P)<br>管理者として実行(A)            | ・イル<br>                |
| SDN_install.exe                                                                     | 解凍(X)<br>圧縮(U)                  | > <sup>一シ</sup><br>> 定 |

⑦「Enter」キーを押下してください

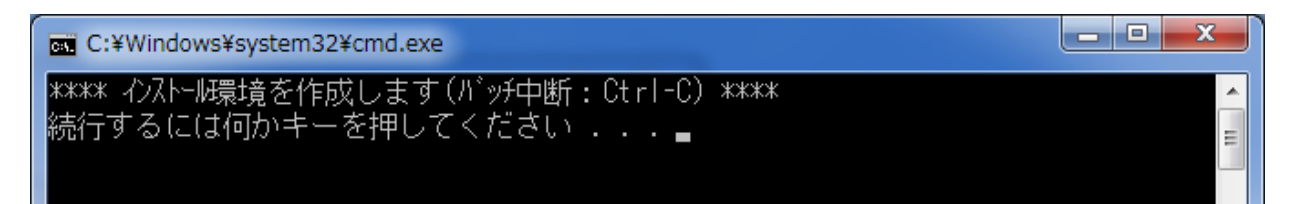

⑧ 下記メッセージが表示されるので【OK】を押してください。

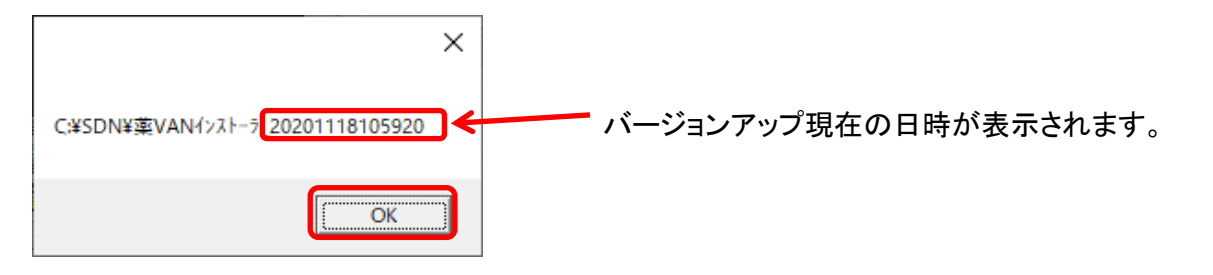

⑨「Enter」キーを押下してください

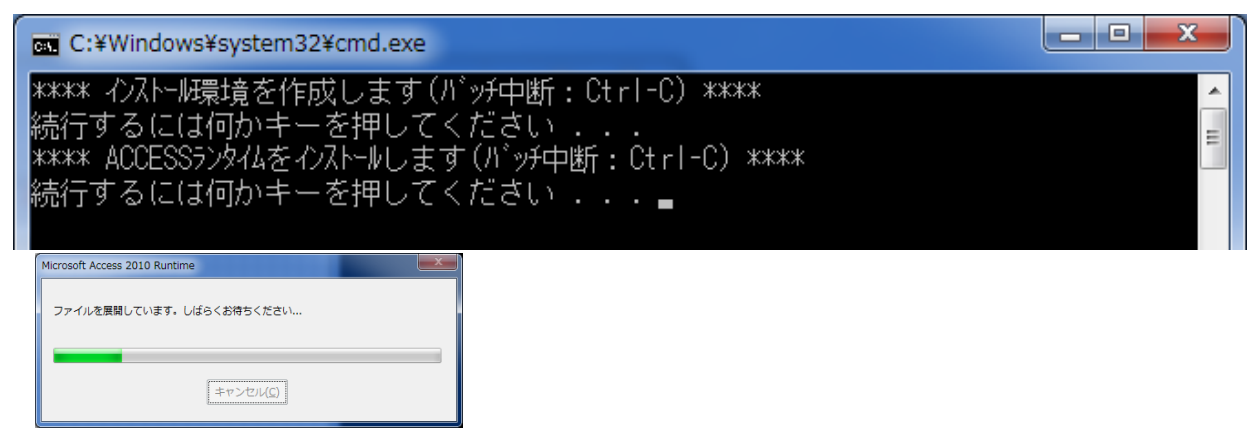

⑩チェックをつけて、「続行」ボタンを押下しインストールを行ってください

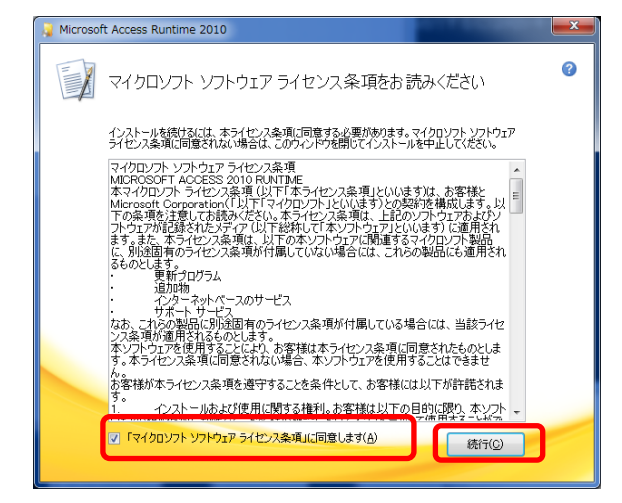

※下記の画面が表示された場合は 修復にチェックし【続行】をクリックして下さい。

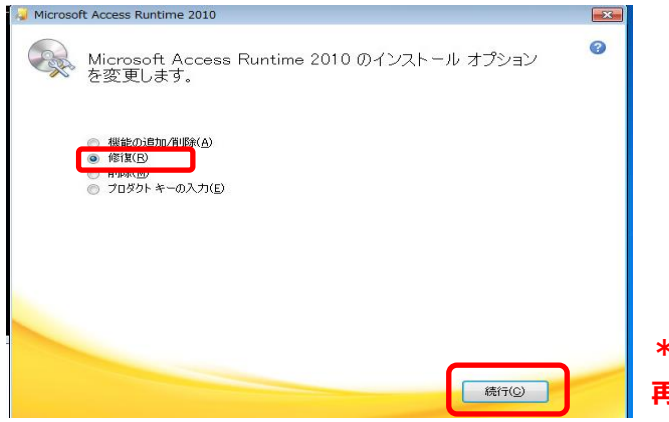

#### ※修復後に下記のメッセージが表示された場合は 【いいえ】を選択し【閉じる】をクリックして下さい。

| <u>6</u> <u>a</u> .O | пісе                      |                              |                   |               |                   |     |
|----------------------|---------------------------|------------------------------|-------------------|---------------|-------------------|-----|
| Microso<br>いている      | ft Access R<br>Office プロク | Runtime 2010 の神<br>プラムを終了して再 | す成が完了し<br>起動してくだ。 | ました。変更<br>No. | を有効にするには、         | F#9 |
| 411                  | u h maarif                |                              |                   |               |                   | T   |
|                      | フロトアップを除う                 | 「すみにはいつそした事が                 | ますろぶまがお           | UTT 47/7      | E 42 861 # 27 602 |     |
|                      | 2010000000                |                              |                   |               | TRUE COL 9 / 1    |     |
|                      |                           |                              |                   | (3L)(Y)       | いいえ(N)            |     |
|                      |                           |                              |                   |               |                   |     |
|                      |                           |                              |                   |               | PH13(C)           |     |
|                      |                           |                              |                   |               | Interest          |     |

\*誤って【はい】を選択しバージョンアップツールが終了した場合は 再度⑥の一括インストールバッチの実行からやり直してください。

#### Enter」キーを押下してください

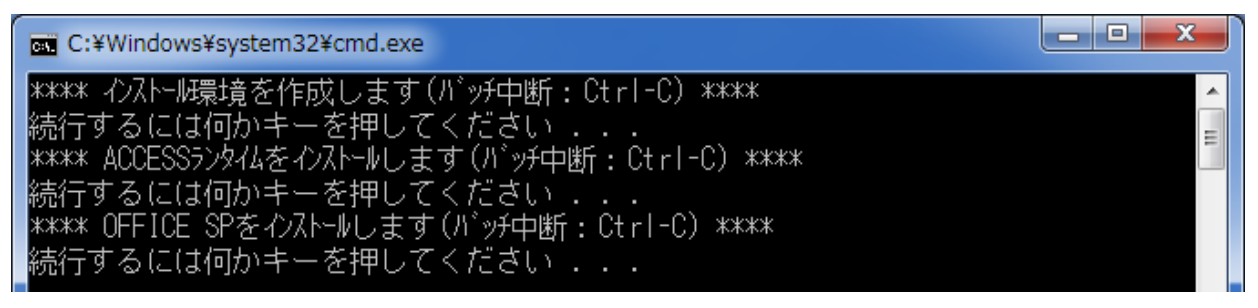

**②チェックをつけて、「次へ」ボタンを押下しインストールを行ってください** 

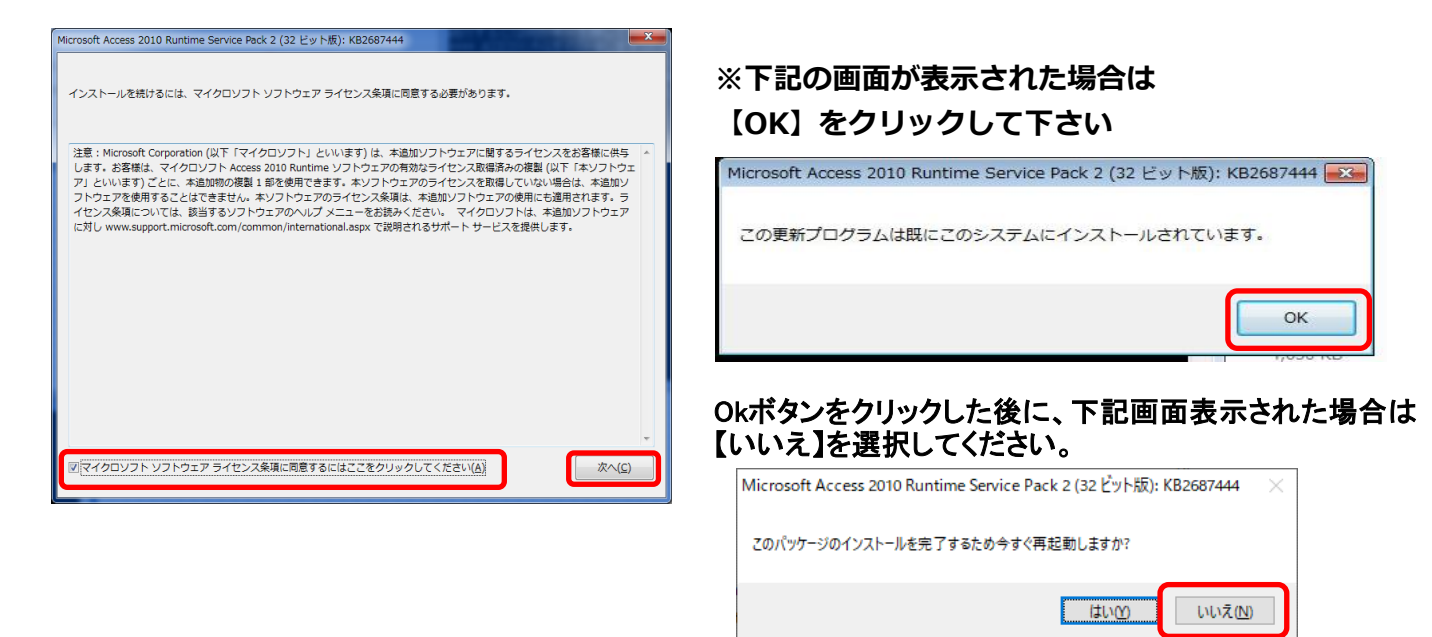

#### ①「Enter」キーを押下してください

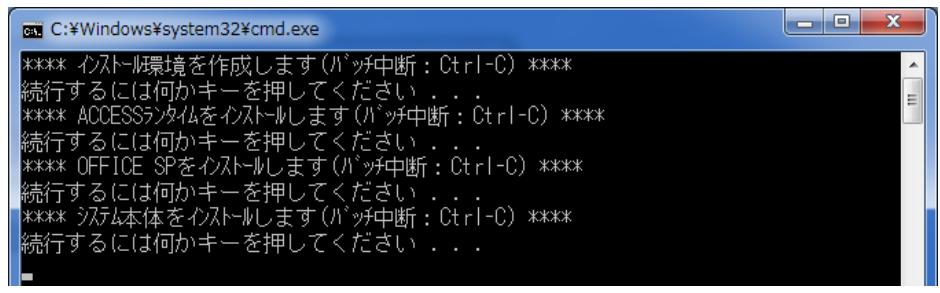

⑭「はい」ボタン、続けて「OK」ボタンを押下してください

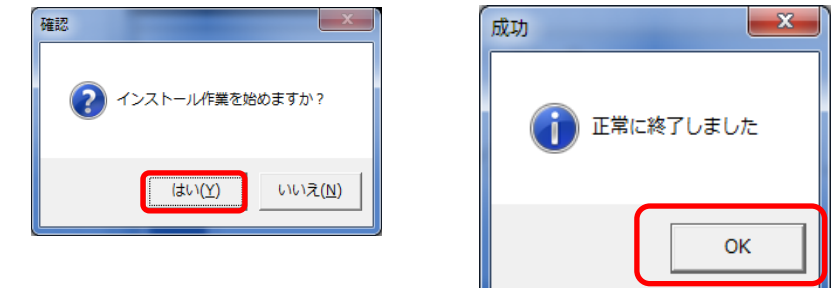

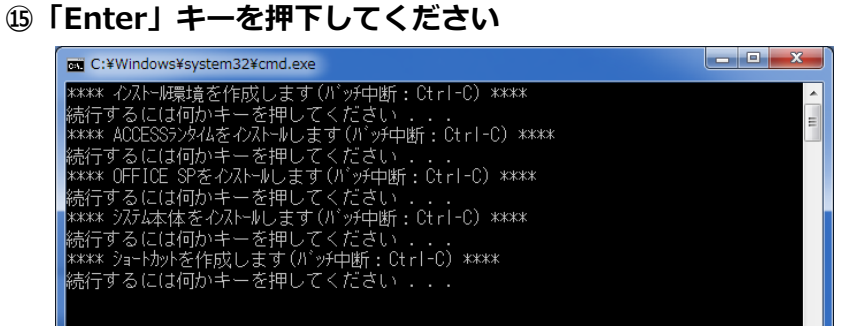

| 以下の画面が表示された場合は「変更しない」に |
|------------------------|
| チェックを入れ「OK」ボタンを選択します   |

|     | まてきた。第014年19月にできたいにかったリンスルシンドンエリーンド(第2014年、日本の時代の元をなったインドキンジレビル)<br>Microsoft(よないステム回動の設計用フィルをダンタードしたり、Officeのコンテンツを自動的な。更新したり、Officeの記述等<br>第個を送信できます。 | 1.92 |
|-----|----------------------------------------------------------------------------------------------------|------|
| Ø 0 | 更新プログラムのみをインストールする(1)<br>つのices、Windows などの Microsoft ソフトウェアングルズ、重要ねよび相談れる更新プログラムをインストールします。このオプシ<br>教学など、基本に利用できるようになったカプランのソフトウェアとついて確認にます。           | 心秘密  |
| 8 . | 変更しなしく(D)<br>9 このオプションを確認すると、エピューターがセキュリティの食業にさらされる可能性があります。                                                                                            |      |

⑯「Enter」キーを押下してください

|                                                                                                    | 画面全体が以下 | 「の画面に切り替り | わりますので、 |
|----------------------------------------------------------------------------------------------------|---------|-----------|---------|
| C:¥Windows¥System32¥cmd.exe                                                                                                    | 画面中央の「開 | く」を選択します  |         |
| ***** インストル環境を作成します(バッチ中断: Ctrl-C) *****<br>続行するにには何かキーを押してください<br>***** AOCESSラッタ仏をウストールします(バッチ中断: Ctrl-C) *****<br>続行するには何かキーを押してください<br>***** OFFICE SPをウストールします(バッチ中断: Ctrl-C) *****<br>続行するには何かキーを押してください<br>***** ジスム本体をウストールします(バッチ中断: Ctrl-C) *****<br>続行するには何かキーを押してください<br>***** 薬VAN関連ショーかからを作成します(バッチ中断: Ctrl-C) *****<br>続行するには何かキーを押してください<br>***** デフブル更新日付を初期化します(バッチ中断: Ctrl-C) *****<br>続行するには何かキーを押してください |         |           | <u></u> |

| 4 | 2006バージョ | ンアップツ | ール   |           |  |      |
|---|----------|-------|------|-----------|--|------|
|   |          |       | 処理完了 | ×         |  |      |
|   |          |       |      | 処理が完了しました |  |      |
|   |          |       |      | ОК        |  |      |
|   |          |       |      |           |  | <br> |
|   | 終了       |       |      |           |  | 設定更新 |

#### 18 「Enter」キーを押下してください

| C:¥WINDOWS¥System32¥cmd.exe                                                 |
|-----------------------------------------------------------------------------|
| **** インストール環境を作成します(バッチ中断:Ctrl-C) ****                                      |
| 続行するには何か千一を押してくたさい....<br>Managery ACCECCENAリギックにルーキオ(ビッチウビ・クトットウ) Waranger |
| #### AUUESS7/シ14ど1/APT#しまり(/ ツチ甲樹にUTTFU) ####<br>結行するに(†何かキーを押してください        |
| ##### OFFICE SPをわれールします(バッチ中断:Ctrl-C) ####                                  |
| 続行するには何かキーを押してください...                                                       |
| ***** システム本体をインストールします(バッチ中断:Ctrl-C) ****                                   |
| 続行するには何かモーを押してくたさい....<br>Manaya 蒸び処理事に、いった作用」ます(ビッチ中断・04~1-0) Manaya       |
| 株林林 梁YAN関連2ヨーアルアでTFR以します(ハッケ中国にしてFT-C) 株林林<br>結行するには何かキーを押してください            |
| #### Ver2006に設定を更新します(バッチ中断:Ctrl-C) ####                                    |
| 続行するには何がキーを押してください...                                                       |
| ***** インストール処理を終了します ****                                                   |
| 続行するには何かキーを押してくたさい...                                                       |
|                                                                             |

19デスクトップに薬VANのアイコンが作成されている事を確認して下さい。

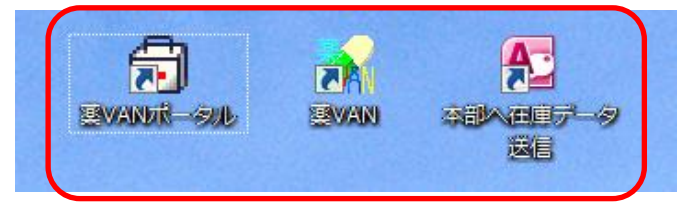

20C:¥SDN¥tanavanを開いて下さい。フォルダ内にバックアップファイルが作成されている事を 確認して下さい

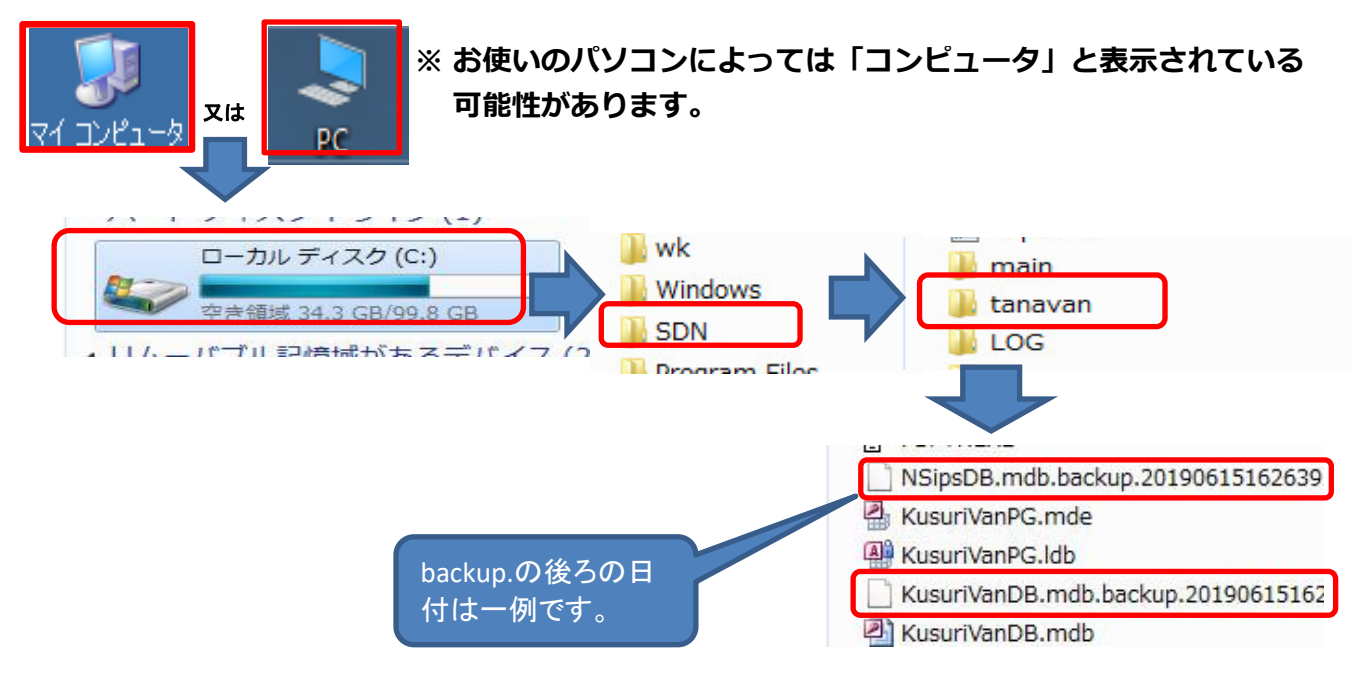

●NSIPSDB.md b.Backup.

• KusuriVanDB.mdb.backup.

上記2つのbackupファイルが作成されている事確認して下さい。

②デスクトップの薬VANポータルをクリックして下さい。

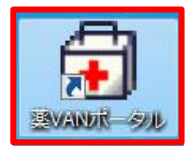

②バックアップ機能(センター)をクリックして下さい。

| 遠隔操作機能                        |     | バックアップ        |                | - 11     |
|-------------------------------|-----|---------------|----------------|----------|
| 入退院機能                         |     |               | -ねをパックアップ      | (ますか) 2  |
| バックアップ機能(USBな                 | ほど) |               | 2 EN 9 27 9 27 | 08.975 : |
| リバックアップして下さし                  |     |               |                |          |
| バックアップ機能(センタ                  | z—) | $\rightarrow$ | (\$61(Y)       | いいえ(N    |
| リバックアップ日時:2014/02/24 09:26:31 |     |               |                |          |
|                               |     |               |                |          |
|                               |     |               |                |          |

\*正常に終了したら画面を閉じて下さい

②デスクトップの薬VANをクリックして下さい

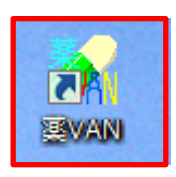

\*薬VAN起動時に「メモリー不足です。。。」と表示された場合は、一度パソコンを再起動し、薬VANを起動してください

|                                                 | -       |                |             |        |       |             |                            |                    |
|-------------------------------------------------|---------|----------------|-------------|--------|-------|-------------|----------------------------|--------------------|
| ⊟ 5·∂·∓                                         |         | Ver.2020.03.01 | (1907) - 業) | /AN    |       |             |                            |                    |
| ファイル ホーム 作成 外部データ データベース ツール アドイン ヘ             | มเว 🍃   | ₹1JU/CV1F#     |             |        |       |             |                            |                    |
| 発注・ @・ 値引・値増・ マスタ・ 🎝 🗊 🖓 🖓 🏹 🍞 🝸                |         |                |             |        |       |             |                            |                    |
| 入庫 * 棚卸 * 層歴 * 設定 *                             |         |                |             |        |       |             |                            |                    |
| 出庫 - 品名変更 - 期間幅要 -                              |         |                |             |        |       |             |                            |                    |
|                                                 |         |                |             |        |       |             |                            |                    |
| メニュー コマンド ユーサー設定のツール バー                         |         |                |             |        |       |             |                            |                    |
|                                                 |         |                |             | ¥1     | 百年金額  | 月数          | 5) 渡可能金額                   | 住入                 |
| 20703705 <b>85</b> 19/10/28                     |         |                | 在庫          | 16,02  | 9,308 | 0.00        | 15,267,381                 |                    |
| □旧業価 再読込 通信 発注 19/10/27 発注未確定(発注)/未送            | 信あり     |                | 安全<br>在庫    | 6,21   | 9,516 | 0.00        |                            |                    |
| 13/10/20 江入木碓足(江入)のツ<br>手工業目 移動 19/10/28        |         |                | 初期          | 楽品:取扱品 |       |             |                            |                    |
| ▶ C 業 A6<br>入庫未確定(社内)あり                         |         |                | 表示          |        |       |             |                            |                    |
| 表示 検索を 薬品名 あいまい                                 |         |                |             | 画      | 切参    | 19/10/28に受信 | した共有データを表                  | 示しています             |
| 切 夢 阿爾爾爾爾 整品名 样实 不動品 期限切迫品                      | 過利品     | 発注候補           |             | 肥り     | 日出新   | 新藤新教        | 儿 久 莉 得 小 莉<br>後 留 邑 冬 合 下 | [ 厚 新 德<br>- 狭 山 山 |
|                                                 | 在庫月散    | 在庫敷            | @ 在庫款       | 予定数量 島 | "復    | 代「茗蕉」       | 裕采福 谭                      |                    |
| ₩ 拱 徙 成 規 稱 頻 提 メーカ名 取引先 美価 処方日 有効期限            | 莱佰在库额   | 安全在庫表園         | 調整数 調 子     | 定日秋山   |       | ш.          | 小屋                         |                    |
|                                                 |         | 200.00         | •           | A /    |       |             |                            |                    |
| 🖵 後先内 📋 アステラス数デモ卸1 14.50 19/05/30 2020/06 🗸     | ¥2,900  | 錠              |             |        |       |             |                            |                    |
| 隆 71701▲ アイファガン点眼液0.1%                          |         | 50.00          |             |        |       |             |                            | 001                |
| └─ 後 先 外 □ 武田業品工1デモ卸1 450.70 19/09/23 2020/10 ↓ | ¥22,535 | 10 mL          |             |        |       |             |                            | 001                |
| F F 74801 ↓ ▲ アイミクス配合錠HD                        |         | 214.00         | 210 🔻       |        |       |             | ^ ▲@@                      |                    |
| └ 後先内劇 🔽 大日本住友!デモ卸2 148.60 19/10/19 2020/07 🗸   | ¥63,006 | 270錠           |             |        |       | ~ =         |                            |                    |

※~部分の日付は一例です。 2020.03.01でなくても問題ありません。 ② 設定→メンテナンス→再計算処理に進んでください。

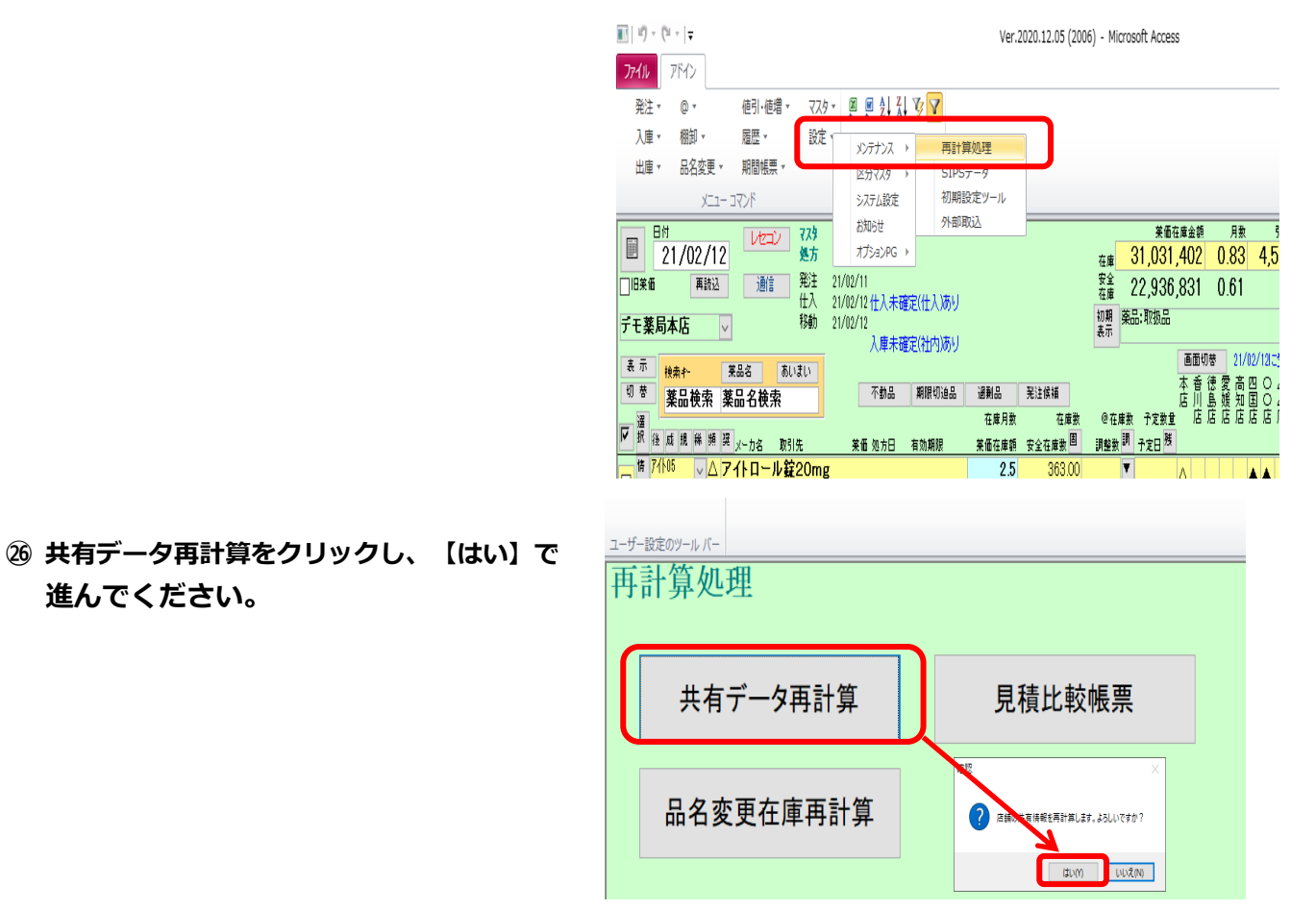

#### ② 再計算処理が完了しました→【OK】をクリック 他店共有情報が表示されていることを確認してください。

| 処理完了 X     |     | 莱品名             | あいまい    |               |                             |         |                    |       |     | + = | 1978<br>6 法 册 | 21/02/<br>主 m |     | //こ六个<br>エート |
|------------|-----|-----------------|---------|---------------|-----------------------------|---------|--------------------|-------|-----|-----|---------------|---------------|-----|--------------|
|            | 索   | 薬品名検:           | 索       | 不動品           | 期限切迫品                       | 週剰品     | 発注候補               |       |     | 「店」 | ゴに変り島媛        | 回日            | ŏĂĖ | + *          |
|            |     |                 |         |               |                             | 在庫月數    | 在庫数                | @ 在庫数 | 予定费 | £ ⊼ | 5 店 店         | 店店            | 店店店 | 店店           |
| 再計算が完了しました | 頻   | 奨 メーカ名          | 取引先     | 薬価 処方日        | 有効期限                        | 莱価在庫額   | 安全在庫数固             | 調整数調  | 予定日 | l.  |               |               |     |              |
|            |     | ፖለከ             | ル錠20mg  | ł             |                             | 2.5     | 363.00             | •     |     |     |               |               |     |              |
|            |     | アステラス           | 患 AAA卸  | 13.50 21/01.  | /28 2021/12 🔍               | ¥4,901  | 184 <mark>錠</mark> |       |     |     |               |               |     |              |
| ОК         |     | アイビーデ           | ィカフセル   | 100           |                             | 1.1     | 95.00              | T     |     |     |               |               |     |              |
|            |     | 大鵬菜品            | I AAA新  | 38.00 21/01.  | /29 2021/10 🔍               | ¥3,610  | 90 <mark>A</mark>  |       |     |     |               |               |     |              |
|            | · 💿 | ◎ アイファガン点眼液0.1% |         | 0.2           | 40.00                       | •       |                    | 0@@   | 2   |     |               |               |     |              |
|            |     | 品楽田法            | AAA約    | 448.90 21/02  | /11 2022/04 🛛 🗸             | ¥17,956 | 65 <mark>mL</mark> |       |     |     |               |               |     |              |
|            | · • | ▲ アイミクス配合錠LD    |         | 7.0           | 94.00                       |         |                    |       |     |     |               |               |     |              |
|            |     | 大日本住な           | 友! AAA们 | 115.80 21/01. | /22 <mark>2021/06 </mark> 🗸 | ¥10,885 | 70 <mark>錠</mark>  |       |     |     |               |               |     |              |
|            |     | (局)亜鉛           | 華軟骨「ヨシ  | <u>چ</u>      |                             | 3.2     | 220.00             | V     |     |     |               | Δ             |     |              |
|            |     | 吉田製業            | AAA訊    | 2.55 21/01    | /29/2022/02                 | ¥561    | 125 g              |       |     |     |               |               |     |              |

125 <mark>g</mark>

× 店

以上で作業終了です。

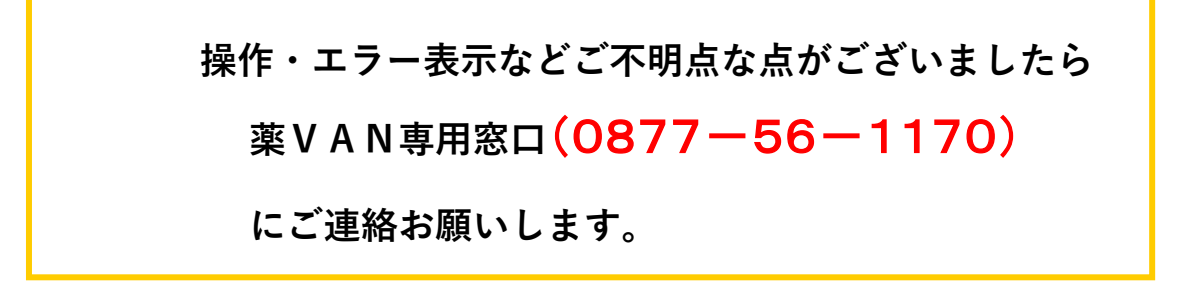

□ 吉田製業 AAA卸